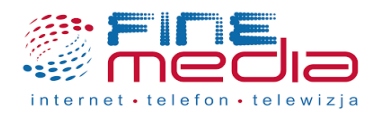

## Zamówienie usługi PPV (wideo na życzenie) z poziomu dekodera FineTV

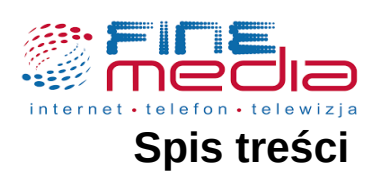

| 1. | Zakup usługi PPV                                                  | 3 |
|----|-------------------------------------------------------------------|---|
| 2. | Zmiana kodu PIN kontroli rodzicielskiej z poziomu dekodera FineTV | 3 |
| 3. | Zamówienie usługi PPV z poziomu dekodera FineTV                   | 5 |

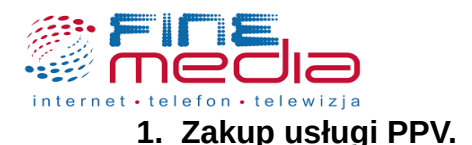

Do zakupu transmisji PPV z poziomu dekodera będzie konieczne podanie kodu PIN (hasła kontroli rodzicielskiej). Usługę PPV możesz również zakupić kontaktując się z Biurem Obsługi Klienta telefonicznie pod numerem: 71 715 00 00, numer wewnętrzny – 1 (infolinia czynna od poniedziałku do piątku od godziny 9 do godziny 18) lub poprzez kontakt e-mail pod adresem biuro@finemedia.pl. Zamówienie możesz również złożyć osobiście w biurze FineMEDIA (ul. Zwycięska 14e/4 lok.6, biuro czynne od poniedziałku do godziny 10 do godziny 17).

## 2. Zmiana kodu PIN kontroli rodzicielskiej z poziomu dekodera FineTV.

W sytuacji gdy nie pamiętasz kodu PIN kontroli rodzicielskiej skontaktuj się z działem technicznym FineMEDIA pod numerem telefonu: 71 715 00 00 numer wewnętrzny - 2 (infolinia czynna od poniedziałku do piątku od godziny 9 do godziny 18).

Aby zmienić kod PIN (hasło kontroli rodzicielskiej) na dekoderach MAG przejdź do *FinePORTAL* naciskając klawisz *MENU* na pilocie od dekodera. Następnie wybierz *USTAWIENIA*.

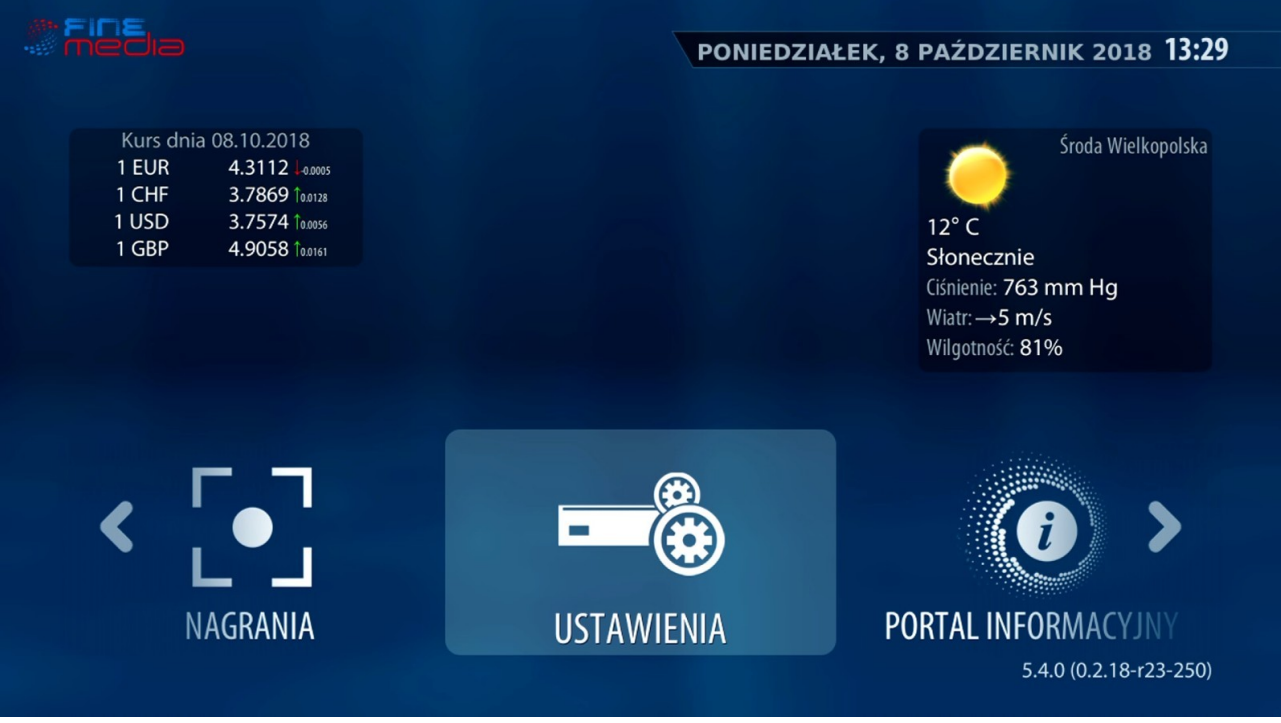

FinePORTAL.

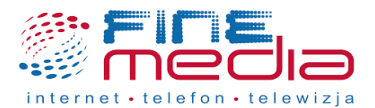

Z poziomu ustawień dekodera wybierz opcję *Kontrola rodzicielska* naciskając przycisk *OK* na pilocie.

|                                | ·                      |
|--------------------------------|------------------------|
| Ustawienia                     | (\$)<br>(\$)           |
|                                | 1                      |
| <b>B</b> Kontrola rodzicielska |                        |
| 🖬 Język                        |                        |
| 💷 Sieć - informacje            |                        |
| 🖵 Wideo                        |                        |
| ▲ Audio                        |                        |
| 🖵 Odtwarzanie                  |                        |
|                                |                        |
|                                | 5.4.0 (0.2.18-r23-250) |

Ustawienia FineTV.

Aby zmienić kod PIN wprowadź obecne hasło do kontroli rodzicielskiej. W kolejnym kroku wprowadź nowe hasło oraz potwórz je. Po wprowadzeniu zmian wybierz opcję *OK* aby zatwierdzić zmianę hasła.

| Kontrola rodzicie | elska       | $\bigcirc$             |
|-------------------|-------------|------------------------|
|                   |             |                        |
|                   |             | ĺ                      |
| На                | sło: ••••   |                        |
| Nowe ha           | sło: ••••   |                        |
| Potwierdź nowe ha | sło: ••••   |                        |
|                   |             |                        |
|                   |             |                        |
|                   |             |                        |
|                   |             |                        |
|                   |             | OK Anuluj              |
|                   | USTAWILINIA |                        |
|                   |             | 5.4.0 (0.2.18-r23-250) |

Zmiana hasła kontroli rodzicielskiej.

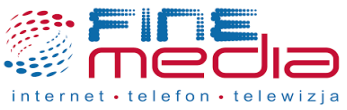

## 3. Zamówienie usługi PPV z poziomu dekodera FineTV.

Aby skorzystać z usługi w systemie Pay-per-view na dekoderze FineTV przejdź do *FinePORTAL* naciskając klawisz *MENU* na pilocie od dekodera. Następnie zlokalizuj opcję *KONTO*. Z poziomu tej opcji wybierz *SKLEP PPV*.

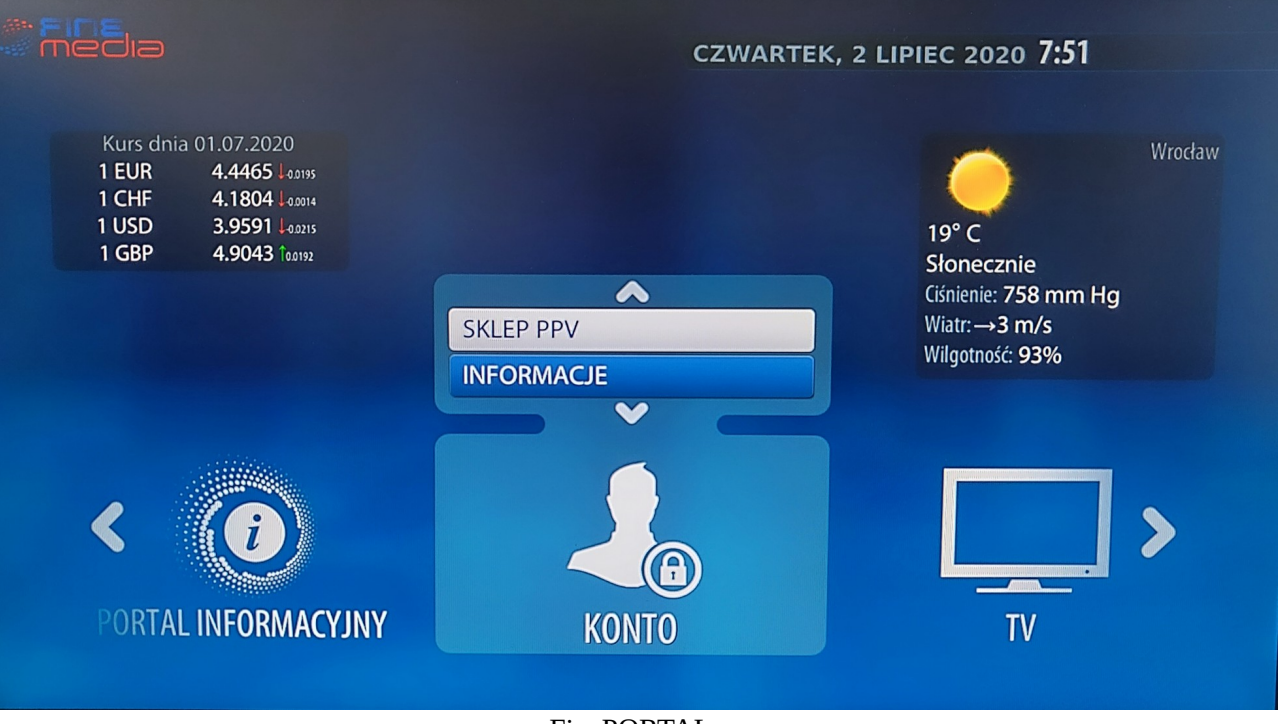

FinePORTAL.

Wybierz interesującą Cię transmisję PPV naciskając *strzałkę kierunkową w dół* na pilocie od dekodera. Po jej wybraniu, naciśnij *czerwony przycisk* aby zakupić daną usługę (zakup wiąże się z naliczeniem dodatkowych opłat, które są widoczne przy wybranej transmisji).

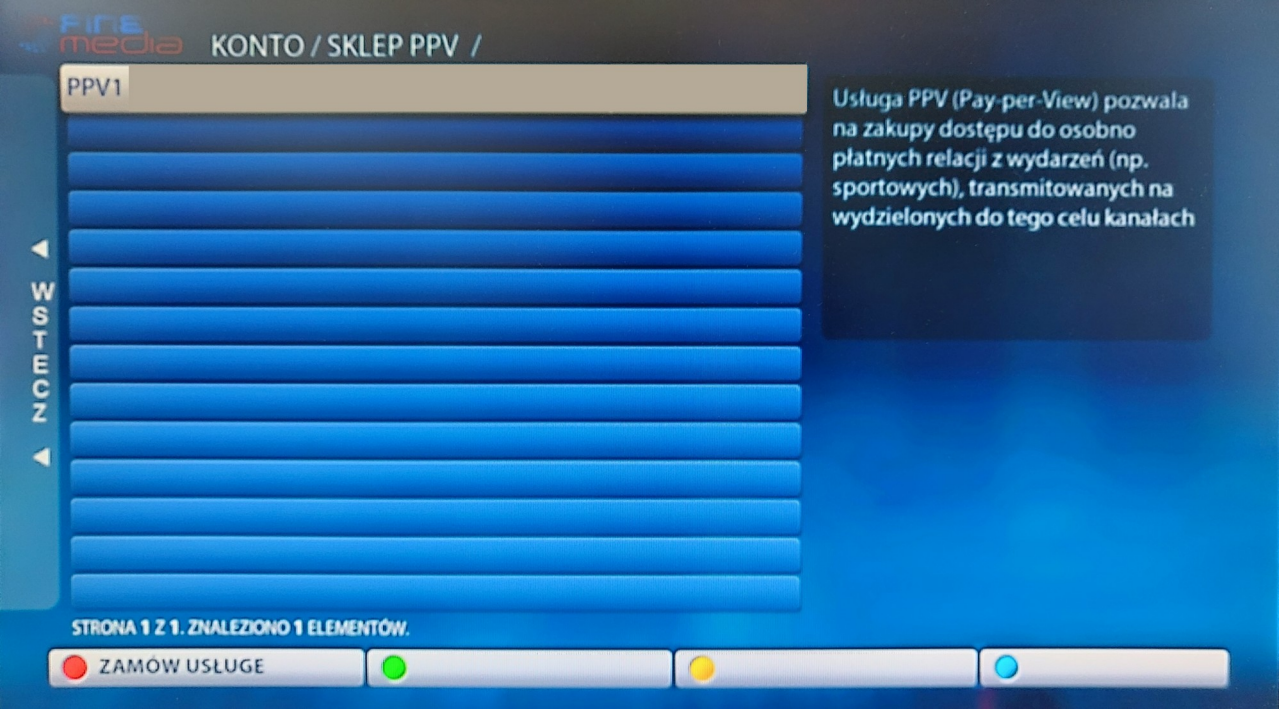

Sklep PPV.

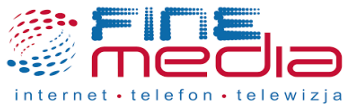

W kolejnym oknie wprowadź PIN (hasło kontroli rodzicielskiej) aby sfinalizować zakup usługi PPV z poziomu dekodera. Zatwierdź zakup wybierając opcję *OK*.

Po wybraniu opcji OK otrzymasz możliwość oglądania transmisji w systemie PPV. Opłata za transmisję zostanie automatycznie doliczona do Twojego rachunku.

| Autoryzacja                                                                             |
|-----------------------------------------------------------------------------------------|
| Wprowadź swój PIN aby potwierdzić<br>zamówienie usługi. Zostaniesz obciążony<br>opłatą! |
| PIN (I OK                                                                               |
| ANULUJ OK                                                                               |

Potwierdzenie zakupu transmisji PPV.